# Congedo parentale – Come richiederlo dal portale

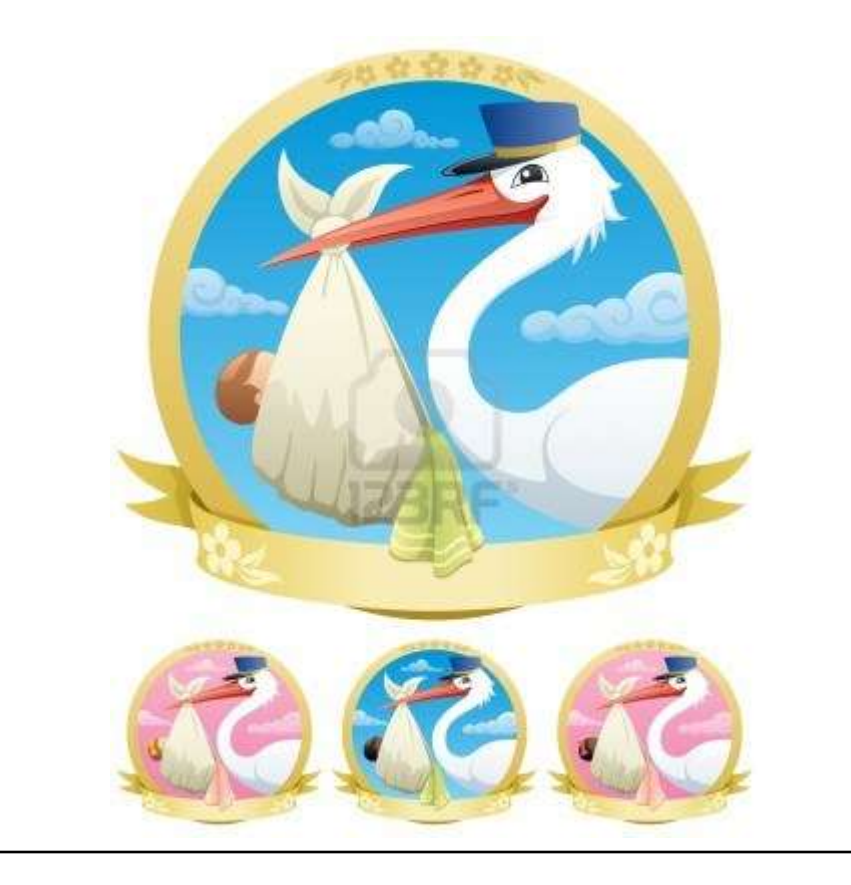

## ATTENZIONE: QUANDO SI ENTRA NEL PORTALE CONTROLLARE CHE LA MATRICOLA UTILIZZATA SIA LA MEDESIMA RIPORTATA NEL PROPRIO CEDOLINO PAGA.

#### COME FARE LA RICHIESTA DEL CONGEDO PARENTALE\_DAL PORTALE

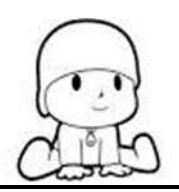

- 1) Accedere al portale del dipendente;
- Nella sezione Navigazione, presente a sinistra della schermata, selezionare Richieste Congedo Parentale;
- Causale sono presenti due causali che devono essere scelte sulla base del termine del congedo obbligatorio di maternità e/o paternità:
  - A) Congedo obbligatorio di maternità e/o paternità che è terminata in data antecedente e coincidente al 31/12/2023 si utilizza la causale [DMP210] – CONGEDO PARENTALE. Il relativo codice 2010 essendo univoco si utilizza per la retribuzione al 100%, al 30% e senza assegni, in quanto è il programma stesso a calcolare la retribuzione da assegnare alla richiesta.
  - B) Congedo obbligatorio di maternità e/o paternità che termina in data successiva o coincidente al 01/01/2024 si utilizza la causale CONGEDO PARENTALE GG. da 01/01/2024. Il relativo codice 2060 essendo univoco si utilizza per la retribuzione al 100%, all'80% e al 30% e senza assegni, in quanto è il programma stesso a calcolare la retribuzione da assegnare alla richiesta.
- Inserire il periodo dal.....al..... (i periodi o le giornate di congedo devono essere richieste mese per mese e non con largo anticipo o con notevole ritardo dalla data del congedo richiesto);
- 5) Inserire il nome del/della minore;
- 6) Se si è genitore unico affidatario evidenziare la relativa casella;
- Se non si è genitore unico affidatario inserire cognome, nome e codice fiscale dell'altro genitore (ossia del genitore che non sta facendo la richiesta);
- 8) Se lavora in azienda sanitaria del gruppo evidenziare la relativa casella, cliccare su Azienda Sanitaria Universitaria Giuliano Isontina;
- 9) Se non lavora in azienda sanitaria del gruppo evidenziare la relativa casella;
- 10) Qualora l'altro genitore non lavora nell'azienda sanitaria del gruppo indicare se è: dipendente/lavoratore autonomo (Nome azienda, ente, lav. autonomo, ecc.);
- **11)** Se l'altro genitore non ha fruito di periodi di astensione facoltativa per il suddetto figlio evidenziare la relativa casella;

#### Al punto 11 PORRE ATTENZIONE A:

- 1) Inserire il numero corretto di giornate fruite dall'altro genitore;
- 2) Ogni qualvolta si effettua una richiesta, bisogna riportare il numero dei giorni totali fruiti dall'altro genitore, anche se sono gli stessi della volta precedente;
- Nella nuova richiesta non riportare mai un numero totale di giorni inferiore a quello dichiarato nella richiesta precedente, inserire o il numero uguale a quello inserito la volta precedente oppure un numero maggiore, esempio: 15 (numero inserito la volta precedente) + 5 (giorni fruiti dall'altro

genitore nel periodo trascorso dall'ultima richiesta a quella che si sta compilando) = 20 (numero corretto da inserire);

- **12)** Se l'altro genitore ha fruito per il suddetto figlio di periodi di astensione facoltativa mettere il totale del numero di giorni fruiti nelle rispettive caselle secondo la relativa retribuzione;
- 13) <u>Se entrambi i genitori dipendenti Asugi dovessero fruire di giornate di congedo, il genitore</u> richiedente non deve, assolutamente, inserire il numero di giornate fruite dall'altro genitore, poiché è il programma stesso a calcolare i massimali di entrambi;
- 14) Nell'ipotesi di fruizione continuativa o frazionata dei periodi di congedo facoltativo, ove i diversi periodi di assenza non siano intervallati dal ritorno al lavoro della lavoratrice, vanno computati anche i giorni festivi e quelli non lavorativi cadenti tra i due periodi;
- 15) Se la/il dipendente è madre o padre di un minore di età compresa tra i 6 anni e fino al compimento dell'ottavo anno e dispone di un reddito individuale presunto, per l'anno in corso, inferiore a 2,5 volte l'importo del trattamento minimo di pensione INPS, che per l'anno 2022 è di 17.024,48 euro, evidenziare la relativa casella che riporta testualmente quanto segue:

che, ai fini dell'erogazione dell'indennità pari al 30% della retribuzione di cui al comma 3 dell'art. 34 del testo unico n. 151/2001, il proprio reddito individuale presunto, per l'anno in corso, è inferiore a 2,5 volte l'importo del trattamento minimo di pensione Inps e ha quindi diritto al pagamento della stessa fino all'ottavo anno di età del figlio.

Si precisa che l'importo di trattamento minimo di pensione Inps cambia ogni anno e viene calcolato dall'Ente competente.

# Si precisa che la/il richiedente non è titolare di tutte e due le condizioni specificate al punto 15 non deve evidenziare la relativa casella.

**16)** Prima di procedere con l'invio della richiesta evidenziare la casella che riporta testualmente quanto segue:

Consapevole della responsabilità e delle pene stabilite dalla legge per false attestazioni e che mendaci dichiarazioni, la falsità negli atti e l'uso di atti falsi, oltre a comportare la decadenza dei benefici eventualmente conseguiti al provvedimento emanato sulla base della dichiarazione non veritiera (art. 75 D.P.R. 445/2000), costituiscono reato punito ai sensi del Codice Penale e delle leggi speciali in materia (art. 76 D.P.R. 445/2000), sotto la mia responsabilità dichiaro che i fatti, stati e qualità qui riportati e nella eventuale documentazione allegata corrispondono a verità.

17) Premere il cursore del mouse su....

Invia Richiesta

### I link utili da dove consultare o reperire la modulistica maternità:

**INTERNET:** 

https://asugi.sanita.fvg.it/it/servizi/gepe tratt giur maternita.html

INTRANET AZIENDALE:

http://www.aouts.sanita.fvg.it/servlet/page? pageid=57& dad=paouts& schema=PAOUTS&idcat=1870

LINK PORTALE DIPENDENTE (permette al dipendente di collegarsi da casa al portale)

portale-asugi.sanita.fvg.it